# Yealink

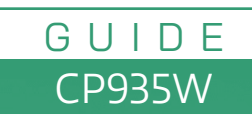

The Yealink CP935W is a wireless IP conference phone designed for VoIP communication. Setting up and using it involves a few steps, from unboxing and connecting it to configuring it for your VoIP service. Here's a step-by-step guide:

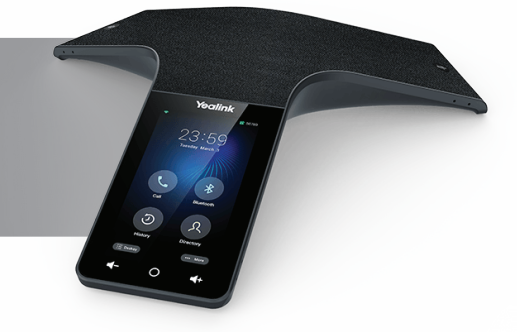

# 1. Unbox and Prepare

- Unbox the phone and ensure all components are included (e.g., power adapter, base unit, cables, and phone).
- Connect the components following the included user manual.

## 2. Connect the Phone

#### Wireless Mode

- Connect the CP935W to a wireless network:
  - 1. Power on the device.
  - 2. Go to the menu by tapping the touch screen.
  - 3. Navigate to Settings > Wi-Fi Settings.
  - 4. Enable Wi-Fi, search for your network, and enter the password.

#### Ethernet Mode (if applicable)

• If you prefer a wired connection, connect an Ethernet cable from the phone's LAN port to your router or network switch.

### 3. Power On the Phone

- If the phone has a rechargeable battery, ensure it's fully charged.
- Power it on using the designated power button.

### 4. Configure Handset Features

#### You need the SIP credentials provided by your VoIP service provider. These typically include:

- SIP Server
- Username
- Password
- Outbound Proxy (optional).

### Configure SIP Account:

- 1. Access the Settings menu on the phone's touchscreen.
- 2. Go to Account Settings or SIP Settings.
- 3. Enter the SIP credentials provided by your VoIP service provider.
- 4. Save the configuration.

### Alternatively, you can configure the phone via the Yealink web interface:

- 1. Find the phone's IP address by going to Settings > Status.
- 2. Open a web browser on your PC and enter the IP address in the address bar.
- 3. Log in (default username: admin, default password: admin).
- 4. Navigate to the Account tab and input the SIP account details.
- 5. Save and reboot the phone.

# Yealink

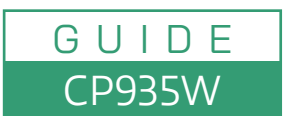

# 5. Test the Connection

- Make a test call to ensure the phone is registered and working correctly.
- $\cdot\,$  Check the Status menu to confirm the phone is registered with your VoIP service.

# 6. Use the Phone

### **Key Features:**

- Place Calls: Tap the screen, enter the number, and press the Call button.
- Join Conference: Use the conference button to connect multiple callers.
- Mute/Unmute: Tap the mute button during a call.
- Access Voicemail: Follow your VoIP provider's instructions to access voicemail.

### **Advanced Features:**

• Pair the CP935W with other devices via Bluetooth or DECT for additional connectivity options.

## 7. Troubleshooting

#### **Key Features:**

- No Network Connection: Check Wi-Fi settings or Ethernet connection.
- Registration Failed: Verify SIP credentials with your VoIP provider.
- Audio Issues: Check volume settings, network quality, or replace cables if using Ethernet.